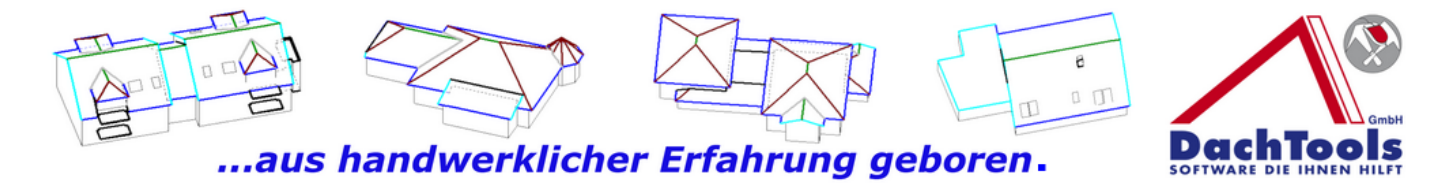

# Installationsanweisung mit Einstellungsinformationen

Wichtiger Installationshinweis:

Bitte installieren Sie Dachtools, bei einer Einzelplatzinstallation, in dem vorgeschlagenen Ordner. Dies ist Standardmäßig voreingestellt in C:/DachTools/usw.....

Bitte installieren Dachtools nicht als ein Unterverzeichnis von M-Soft!

Bei einer Mehrplatzinstallation bitte auf dem Server installieren in den vorgeschlagenen Ordner. Dieser ist Standardmäßig voreingestellt in C:/DachTools/usw.....

Bitte installieren Dachtools nicht als ein Unterverzeichnis von M-Soft!

Geben Sie den Ordner DachTools frei und achten Sie darauf dass Lese und Schreibrechte erteilt sind.

Stellen Sie nun eine Verknüpfung mit der Start.exe auf dem Desktop des Arbeitsplatzes her. (Eine Installation des 3D DachCAD auf den Arbeitsplatz wird nicht benötigt.)

Die Start.exe liegt in dem Verzeichnis:

C:\DachTools\3D DachCAD\Dachplaner\CAD\

Ein mappen eines Laufwerks ist nicht erforderlich.

Ansonsten folgen Sie den Installationsanweisungen die Ihnen während der Installation angezeigt werden. Bei einer Standardinstallation wird alles automatisch ausgeführt und ein Eingreifen ist nicht erforderlich.

# Laden Sie sich die Version für M-Soft unter

http://www.dachtools.info/msoft/dlwl.html herunter.

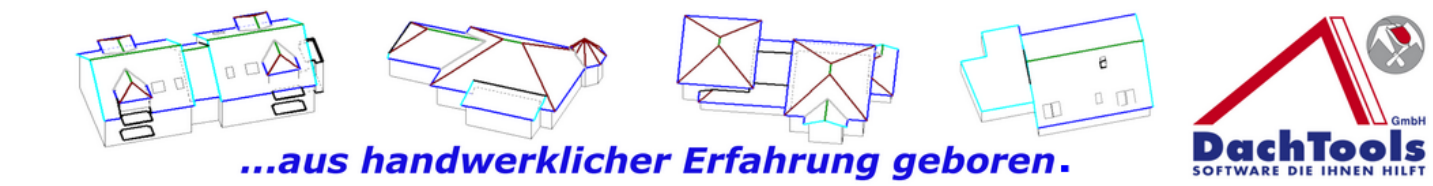

# Diese Version kann jetzt generell für jede Neuinstallation genutzt werden.

Nach der Installation wird automatisch geprüft ob eine neuere Version vorhanden ist, wenn ja wird in der grauen Info Leiste angezeigt "Version 5.2..... verfügbar" dann bitte auf "jetzt installieren " klicken und die aktuelle Version wird geladen und installiert.

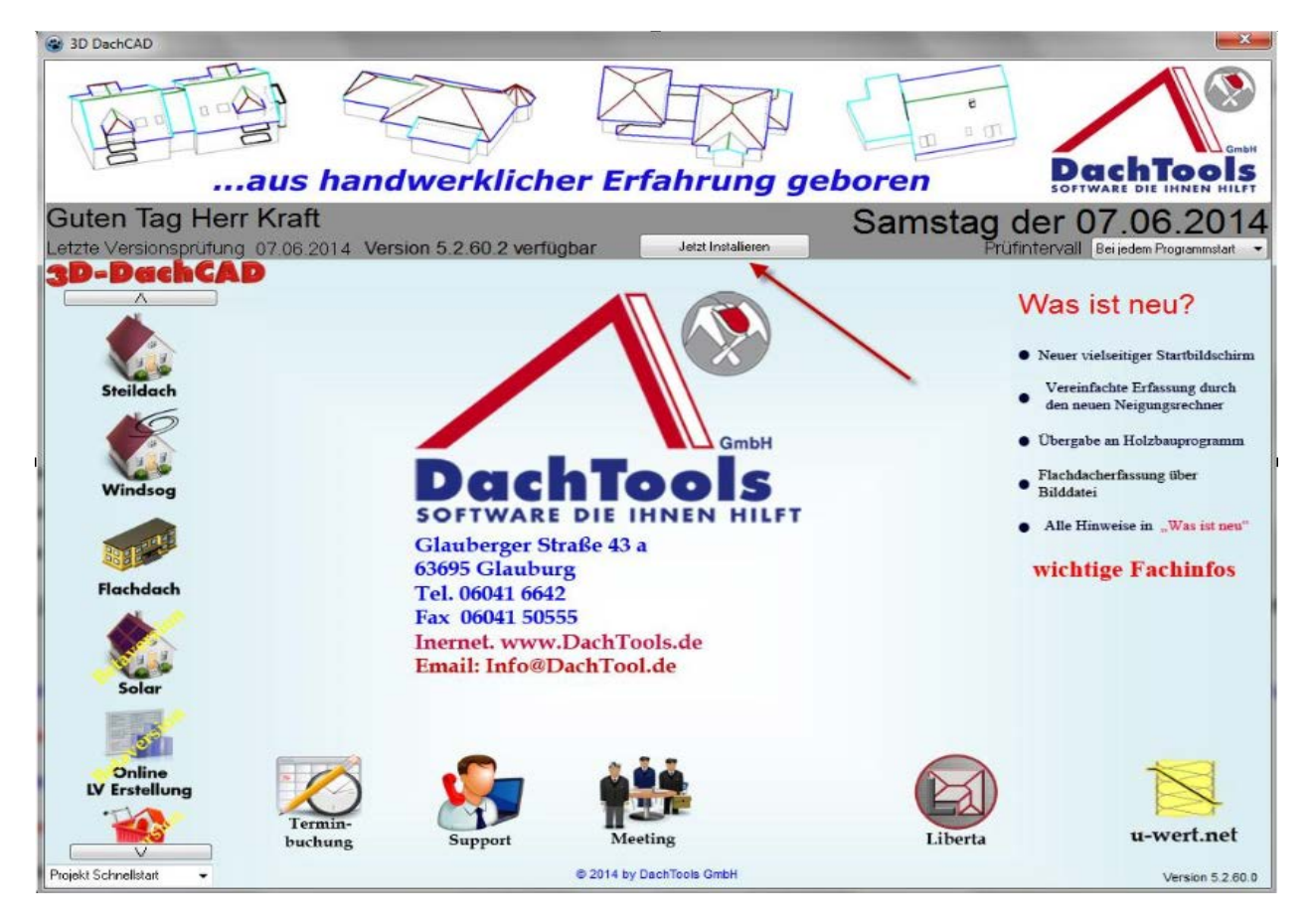

## Hinweis :

Bei einer Neuinstallation ist das Programm am ersten Tag ohne Registrierung lauffähig. Am zweiten Tag bekommen Sie den Hinweis "Ihre Nutzungslizenz ist abgelaufen."

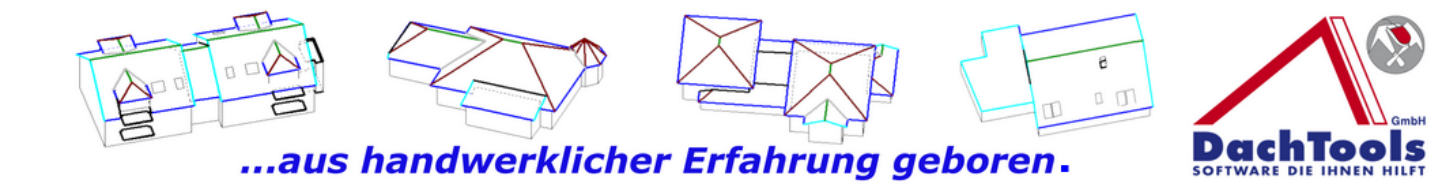

# Bitte aktivieren am Tag der Installation die 30 Tage Testversion da sonst am nächsten Tag die ersten Rückfragen kommen.

Für die Registrierung gehen Sie wie folgt vor:

Öffnen Sie das Registrierungsfenster, dies finden Sie im 3D DachCAD in der Erfassung unter Hilfe Registrierung/ Bestellung/ Online....

| 3D-DachCAD [C:\DachTools\3D DachCAD\Dachplaner\CAD\projekte\Schwimmbad-2.cad] |                                   |               |                 |                                        |                                       |  |  |  |
|-------------------------------------------------------------------------------|-----------------------------------|---------------|-----------------|----------------------------------------|---------------------------------------|--|--|--|
| Datei Bearbeiten Ausgab                                                       | e/Export Ansicht Gebäud           | le Einstellur | ngen Intern     | Hilfe                                  |                                       |  |  |  |
| Funktionen Dachtypen Gau                                                      | iben / Kamine / Dachfenster   Fla | achdach 🛛     |                 | Hilfe                                  |                                       |  |  |  |
| Allgemein                                                                     | Ansicht                           |               |                 | Hilfe-Assistent                        | • • —                                 |  |  |  |
| 📔 🖂 🖬 🖉 👘 🔁                                                                   | 📆 🧊 2D 🏠 🔳 🖆                      | 천 📜 🛃         | ب ۾ ۾           | 🕄 Online-Hilfe-System (Video-Schulung) | · 8                                   |  |  |  |
| - Punktfunktionen                                                             |                                   | Hilfslinie    | n               | Registrierung / Bestellung / Online    | i i i i i i i i i i i i i i i i i i i |  |  |  |
| Xv                                                                            |                                   | 20 1 .        | 0. 2.           | Mitteilung an 3D-Dachcad Support       |                                       |  |  |  |
| 72 CO S X 100                                                                 |                                   |               | ~ · · ·         | Aktuelle Änderungen (Map)              |                                       |  |  |  |
| Aufmaßansicht Zeiten Artik                                                    | elsummen LV Ansicht Einzeln       | ositionen   E | reie Ansichten  | Aktuelle Programmversion installieren  |                                       |  |  |  |
|                                                                               |                                   |               |                 |                                        | Ľ                                     |  |  |  |
| E. Projekt                                                                    | Schwimmbad-2                      |               | 🎦 Neu           | Programminto                           |                                       |  |  |  |
| Aufmaßdaten                                                                   |                                   |               |                 | Tool für Präsentation starten          |                                       |  |  |  |
|                                                                               | (7,396 m)                         | M             | 1aßstab 1:78,52 | Tool fur Fernwartung starten           |                                       |  |  |  |
|                                                                               |                                   |               |                 |                                        |                                       |  |  |  |
|                                                                               |                                   |               |                 |                                        |                                       |  |  |  |
|                                                                               |                                   |               |                 |                                        |                                       |  |  |  |
|                                                                               |                                   |               |                 |                                        |                                       |  |  |  |
|                                                                               |                                   |               |                 |                                        |                                       |  |  |  |
|                                                                               |                                   |               |                 |                                        |                                       |  |  |  |
|                                                                               |                                   |               |                 |                                        |                                       |  |  |  |

Tragen Sie zuerst die erforderlichen Nutzerdaten in das Registrierungsfenster ein, wenn noch nicht vorhanden. Wenn alle Felder gefüllt sind. Klicken Sie auf **"Weiter"** 

Achten Sie bitte darauf dass bei Mehrfachlizenzen dieselbe Emailadresse verwendet wird welche unter "**Lizenzierungs-Email**" bei der ersten Lizenzierung eingetragen wurde. Bei einem andern Arbeitsplatz kann dann die "**Anwender E-Mail, falls abweichend**" zusätzlich eingetragen werden.

| Programmfreischaltung / Bestellur                      | ng                                  | ×            |  |  |
|--------------------------------------------------------|-------------------------------------|--------------|--|--|
| Ihre Nutzungslizenz läuft am 28.02.2015 ab             |                                     |              |  |  |
| Produkt 3D-DachCAD                                     |                                     |              |  |  |
| Registriernummer 2622F630                              | D                                   |              |  |  |
| * Lizenznehmer (Firma)                                 | DachTools GmbH                      |              |  |  |
| Anrede                                                 | Herr                                | •            |  |  |
| Vorname                                                | Udo                                 |              |  |  |
| * Name                                                 | Kraft                               |              |  |  |
| * Straße                                               | Glauberger Straße 43 a              |              |  |  |
| * LKZ/PLZ/Ort                                          | D 63695 Glauburg                    |              |  |  |
| * Telefon                                              | 06041 6642                          |              |  |  |
| Telefax                                                | 06041 50555                         |              |  |  |
| Mobiltelefon                                           | 0171 2676101                        |              |  |  |
| * Lizenzierungs EMail                                  | Info@DachTools.de                   |              |  |  |
| Anwender EMail, falls abweichend                       |                                     |              |  |  |
|                                                        |                                     | Weiter >>    |  |  |
| * = Pflichtfelder, erforderlich                        | für die Aktivierung des Buttons "Wo | eiter"       |  |  |
| Freischaltcode                                         |                                     |              |  |  |
| Sie erhalten diesen Code<br>nach erfolgter Zahlung der |                                     |              |  |  |
| zugesandt.                                             | $\checkmark$                        | Freischalten |  |  |
|                                                        |                                     |              |  |  |
|                                                        | Schließen                           |              |  |  |

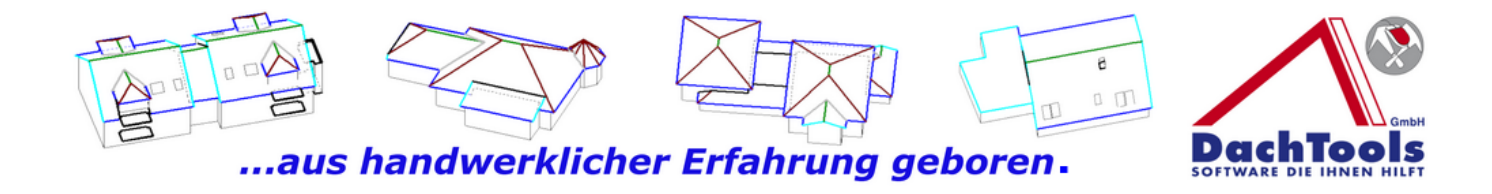

Sie gelangen dann zu dem Fenster für die **"Kostenlose 30 Tage Testversion 3D DachCAD".** 

Bitte den Button "Online anfordern" anklicken.

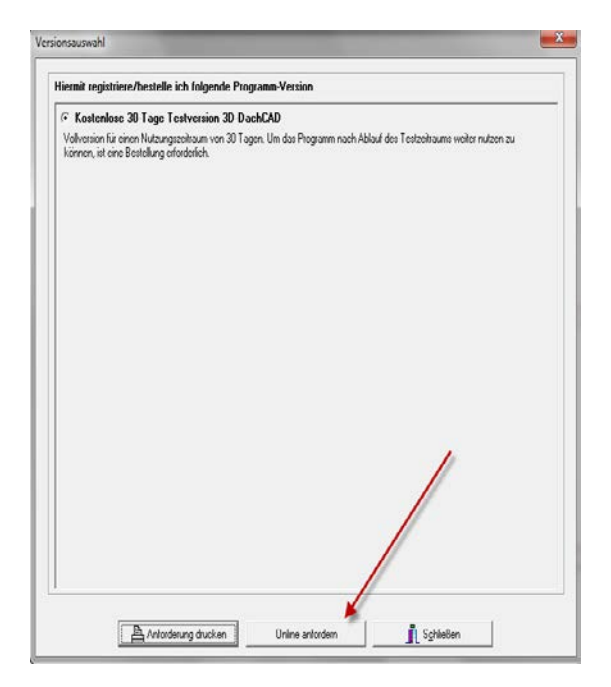

Sie werden dann direkt auf unserem Registrierungsserver weitergeleitet.

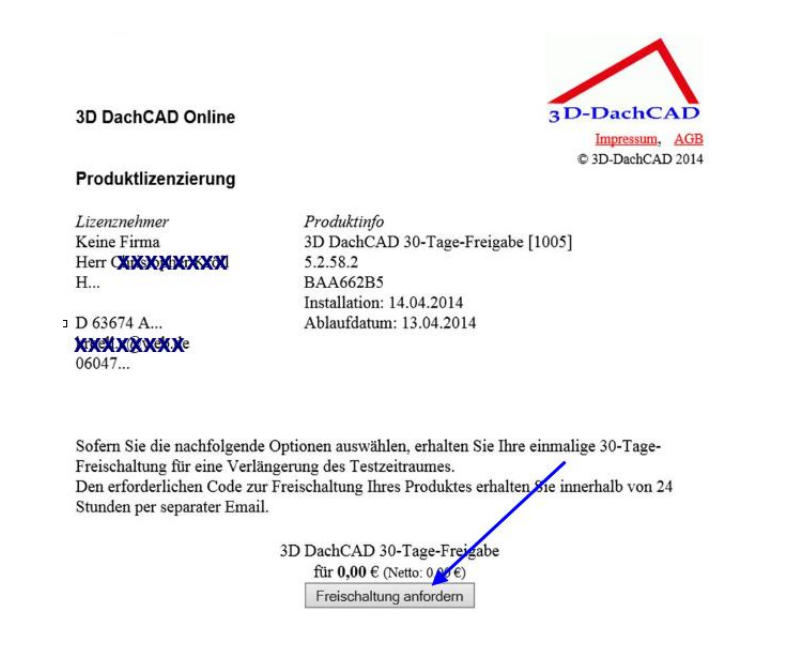

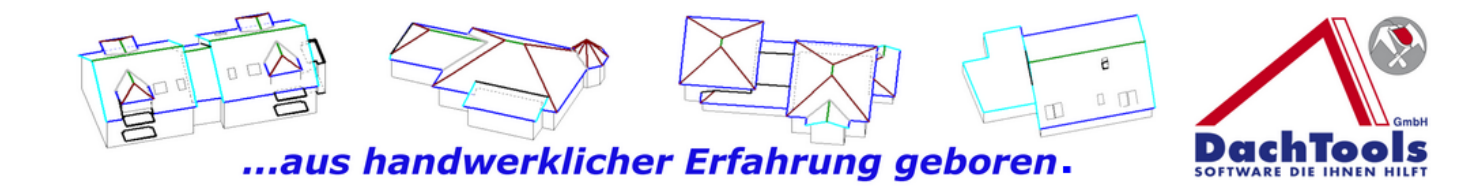

Klicken Sie dann bitte auf den Button "Freischaltung anfordern".

Sie erhalten dann umgehend Ihren persönlichen Freischaltcode angezeigt und gleichzeitig per Email an die oben eingetragene E-Mailadresse übersandt.

| Sehr geehrte Damen und Herren,                                                                                                    |                                                                  |
|----------------------------------------------------------------------------------------------------|------------------------------------------------------------------|
| Vielen Dank für die Lizenzierung unseres Produktes: 3D DachCAD 30                                                                                                    | -Tage-Freigabe.                                                  |
| Ihr neuer Freischaltcode lautet 103E-D1E0-50E1-0000-59DC und wu<br>der Registriernummer BAA662B3 ausgestein.                                                                                                    | rde für die Lizenz mit                                           |
| Diesen geben Sie folgendermaßen ein:                                                                                                    |                                                                  |
| <ol> <li>Starten Sie das Programm.</li> <li>Klicken Sie im Fenster "Projektoptionen" den Schalter "Schließe</li> <li>Gehen Sie auf den Menüpunkt "Hilfe" und wählen Sie den Eintra<br/>Bestellung / Online"</li> <li>Bestätigen Sie den ggf. erscheinenden Hinweistext.</li> <li>Tragen Sie Ihren Freischaltcode in die dafür vorgesehenen Felde<br/>des Fensters ein und klicken den Schalter "Freischalten" an.</li> </ol> | m" an.<br>ag "Registrierung /<br>r im unteren Bereich<br>aufzeit |
| Wir wünschen Ihnen viel Snaß und Erfolg bei der Arbeit mit unserem I                                                                                                    | Produkt                                                          |
| Ihr 3D DachCAD Online Team.                                                                                                    |                                                                  |
| 3D DachCAD Online                                                                                                    | 3 D-DachCAD<br>Impressum, AGB<br>© 3D-DachCAD 2014               |

Die Lizenzierung wurde erfolgreich durchgeführt!

Übertragen Sie den angezeigten Freischaltcode in das Registrierungsfenster in die dafür vorgesehen Felder und klicken dann auf den Button "Freischalten"

| nre Nutzungslizenz lauft am 1               | 5.01.2015 ab                 |                  |  |  |  |  |  |
|---------------------------------------------|------------------------------|------------------|--|--|--|--|--|
| rodukt 3D-Da                                | hCAD                         |                  |  |  |  |  |  |
| egistriernummer 9804                        | 8228                         |                  |  |  |  |  |  |
| Lizenznehmer (Firma)                        | DachTools GmbH               |                  |  |  |  |  |  |
| nrede                                       | Herr                         |                  |  |  |  |  |  |
| orname                                      | Udo                          |                  |  |  |  |  |  |
| Name                                        | Kraft                        |                  |  |  |  |  |  |
| Straße                                      | Glauberger Strasse 43 a      |                  |  |  |  |  |  |
| LKZ/PLZ/Ort                                 | D 63695 Gla                  | auburg           |  |  |  |  |  |
| Telefon                                     | 06041 6642                   |                  |  |  |  |  |  |
| elefax                                      | 06041 50555                  |                  |  |  |  |  |  |
| lobiltelefon                                | 01712676101                  |                  |  |  |  |  |  |
| Lizenzierungs EMail                         | Info@udo-Kraft-Gmbh.de       |                  |  |  |  |  |  |
| nwender EMail, falls abweich                | nend                         |                  |  |  |  |  |  |
|                                             | N N                          | Veiter >>        |  |  |  |  |  |
| = Pflichtfelder, erforder<br>Freischaltcode | ich für die Ayjvierung des l | Buttons "Weiter" |  |  |  |  |  |
| Sie erhalten diesen Code                    |                              |                  |  |  |  |  |  |

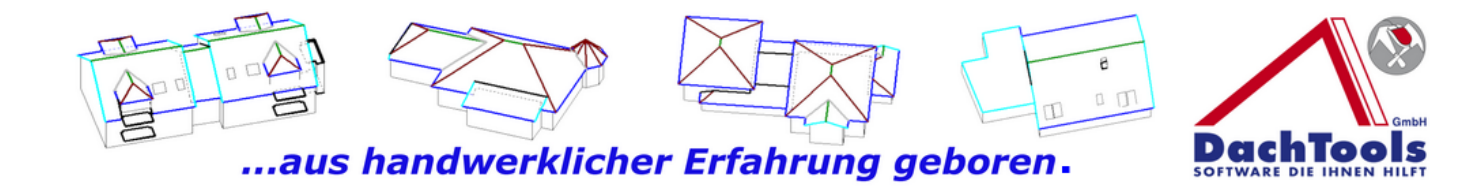

#### Sie erhalten nun den Hinweis dass Ihr Produkt für die 30 Tage verlängert wurde.

#### Achtung !!!!

Für die Dauer der Testversion (30 Tage) sind alle Module freigeschaltet. **Eine Registrierung ist nur auf den Arbeitsplätzen erforderlich** am Server selbst muss das Programm nicht registriert werden.

## Einstellung für das Zusammenspiel von 3D DachCAD und M-Soft

Für die Übernahme der Adressdaten aus M-Soft müssen folgende Parameter in M-Soft gesetzt werden.

Öffnen Sie M-Soft Passt.prime und starten dann die Vorgangsverwaltung.

Klicken Sie auf das Register Fenster um zu dem Button "Meine Zusatzprogramme" zu gelangen.

| SOFT Sut Fundo                                | nen Module Feinter Hille                                           | Vorgangoverwa                                                             | itung V2014.cl (2.36)                      | Fermar 1 Udo Kraft |                    |           |                   | /          |               |                | _       |
|-----------------------------------------------|--------------------------------------------------------------------|---------------------------------------------------------------------------|--------------------------------------------|--------------------|--------------------|-----------|-------------------|------------|---------------|----------------|---------|
|                                               | Þ 😵 🔑 🔍 🖻 🗟                                                        | 🕂 🧐 😰 🦛                                                                   |                                            |                    | M·SOFT             | Start     | Funktionen        | Module     | Fenster       | Hilte          |         |
| Neu Enfügen Soten Lästen Läs<br>aufr<br>Beate | chen Aktualisieren Suchen Symbole Drucken Vorschar<br>veten<br>Hen | Kunden / Atikel Termine Telefor<br>Unferanten<br>Schnellinfo Organisation | MS-Tapi 3D<br>DechCAD<br>Mene Zusatorogram |                    | Darstellung        |           | <u></u>           |            | Ś             |                |         |
| 🏭 Udo Kraft                                   | Vergengenenigator X                                                |                                                                           |                                            |                    | Office2010Silver * |           | Meine             |            | Einstellunger | 1              |         |
| Vorgangsverwaltung                            | ex Beenden Ansicht Vorgang                                         | •                                                                         |                                            |                    |                    |           | Zusatzprogramm    | ne         | zurücksetzer  | 1              |         |
| E Vorgangaübersicht<br>E Ditras               |                                                                    |                                                                           |                                            |                    | Ribbon Bar         | Zusatz    | programme für Sta | tfurtionen | Fenster       |                |         |
| rogrammende                                   | Vorgeng 🕴 🚺 🌌                                                      | Vorpano                                                                   |                                            |                    | ~                  |           | (m                |            | 1             | -              |         |
|                                               | Betreff -                                                          | Bauleter                                                                  | /organg-Nr                                 | Beleg              | 🏄 Udo Krafi        |           | Meine Zusatzpr    | ogramm     | gangsnavigato | r X            |         |
|                                               |                                                                    | 1 - Udo Kraft                                                             | 1 A                                        | Bearbeitungsp      | V                  |           |                   |            |               |                |         |
|                                               | Kutde                                                              | 90 - KO'OII, Matthias                                                     | 213496 AJ                                  | Sturmschaden       | vorgangs           | verwaltu  | ng                | << Been    | nen           | Ansight Vorgan | • •     |
|                                               | Projekt                                                            | 14 - Acevedo Cordes                                                       | 214048 A                                   | Dechsanierung      | 🖃 🔄 Vorgang        |           |                   |            | $\mathbf{X}$  |                |         |
|                                               | B Baustelle                                                        |                                                                           | 211032 44                                  | Dachdeckerarl      | 🕀 🛄 Vorgangs       | übersicht | t                 |            |               |                |         |
|                                               | Auftragewert 41,343,03                                             |                                                                           |                                            |                    | 🕀 🛄 Extras         |           |                   |            | <u> </u>      |                |         |
|                                               | Sonstlge 1072,95                                                   |                                                                           | 214045 B                                   | Sanierung des      | Programmence       | le        |                   |            |               |                | Vorgang |
|                                               | Gesam 1072,55<br>Ist 22.03.2014                                    |                                                                           | 1202002 A                                  | By KurzHess i      |                    |           |                   | vorgang    | 1             |                | vorgang |
|                                               | Lohn 2279,47<br>Material 1276,91                                   | 1 - Udo Kraft                                                             | 214040 8                                   | Dachdecker-s       |                    |           |                   | Betreff    |               | A              |         |
|                                               | Gesant 3555,71                                                     |                                                                           | 214047 A                                   | Sanierung und      |                    |           |                   |            |               |                |         |

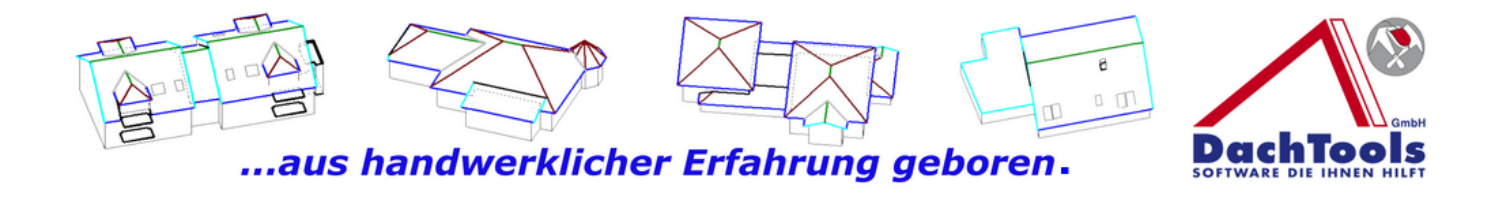

Klicken Sie nun auf den Button "Meine Zusatzprogramme" Es öffnet sich ein Fenster in dem dann Programmstarts eingetragen werden können.

| Funktion | nsbutton                       | support long                                                               |          |           | ×               |
|----------|--------------------------------|----------------------------------------------------------------------------|----------|-----------|-----------------|
|          | ♥ Button 1<br>Programm<br>Text | \\Ukserver1\store\Netzdaten\Serverprogramme\M-soft\MSwin.net\MSTAPI.EXE    | <u>+</u> | Parameter | OK<br>Abbrechen |
|          | lcon                           | C:\Program Files (x86)\M-SOFT\mswin.net\Bilder\MEINE_FUNKTIONEN\MSTAPI.ico | <b>±</b> |           |                 |
|          | Button 2                       |                                                                            |          |           |                 |
|          | Programm                       |                                                                            | ±        | Parameter |                 |
|          | Text                           |                                                                            | •        |           |                 |
|          | Button 3                       |                                                                            |          |           |                 |
|          | Programm                       |                                                                            | ŧ        | Parameter |                 |
|          | Text                           |                                                                            |          |           |                 |
|          | lcon                           |                                                                            | <b>±</b> |           |                 |

Markieren Sie bitte zuerst das Kästchen "Button" damit das Zusatzprogramm später in der Symbolleiste angezeigt wird.

Tragen Sie nun in der Zeile Programm den Pfad ein in dem das 3D DachCAD installiert wurde, inkl. des Startprogramm (Start.exe)

## Z.B. C:\DachTools\3D DachCAD\Dachplaner\CAD\start.exe

In der Textzeile tragen Sie bitte "3D DachCAD" ein.

In der letzen Zeile "Icon" muss der Pfad des Icon hinterlegt werden welches später angezeigt werden soll.

Bei der Installation von 3D DachCAD wurde eine 3D-DachCAD Icon Datei mit dem Namen <u>3D-DachCAD04.ico</u> für diesen Zweck hinterlegt, dies finden Sie in

C:\\DachTools\3D DachCAD\Dachplaner\CAD\html\3D-DachCAD04.ico

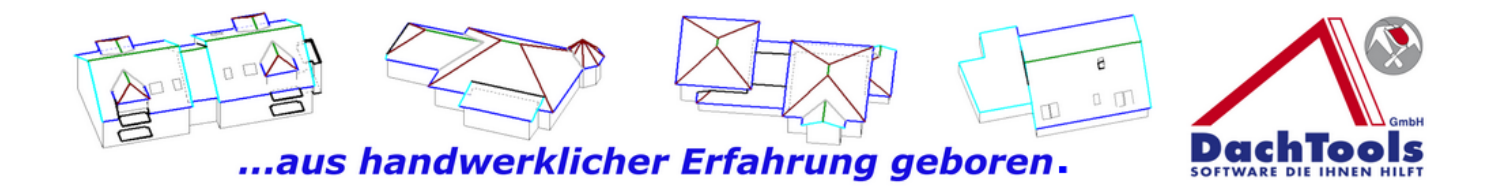

Nun noch die Einstellung welche für die Übergabe der Adresse erforderlich ist.

Klicken Sie auf Parameter und wählen per Drop-Down Liste die "Vorgang\_DateiKopfdatenXML" aus und übernehmen diese mit OK.

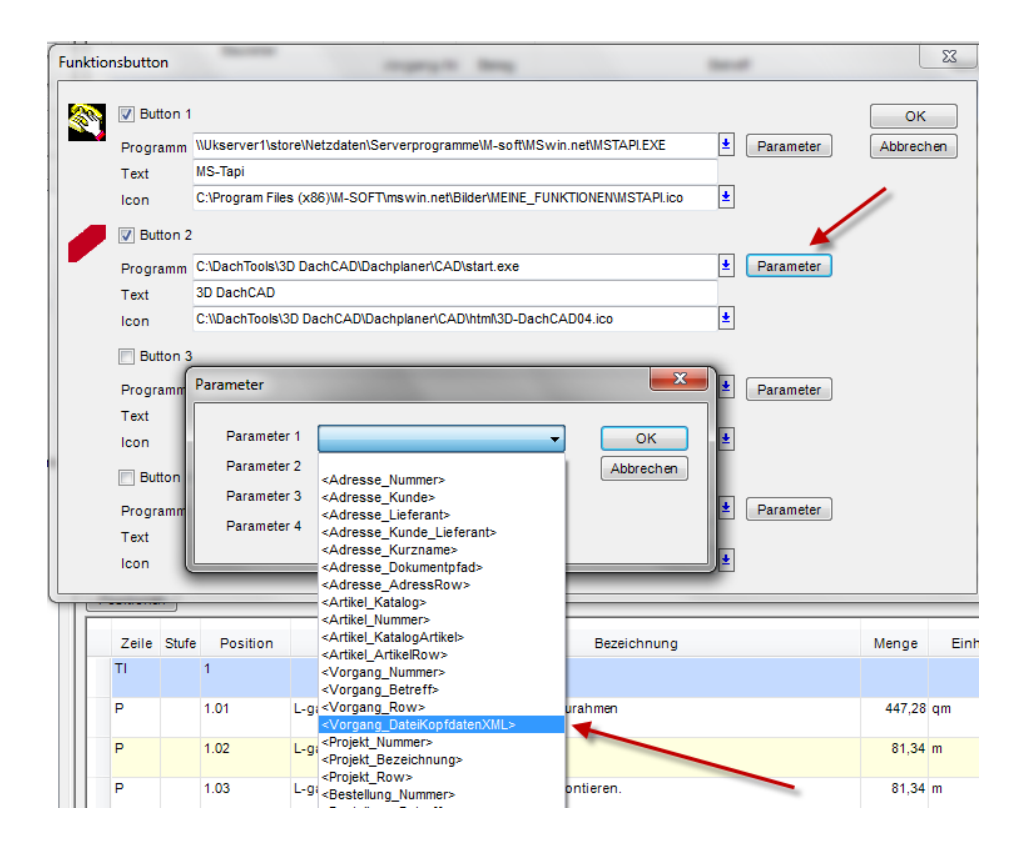

Nach der Bestätigung wird Ihnen in der Symbolleiste das neue Symbol für das 3D DachCAD angezeigt.

| 🗐 🗋 🐞 🖓 👻                                                                    |                  |                                 | Vorgangsverwalt | ung V2014.c1 (2.36)   | Firma: 1 Udo Kraft GmbH (\ |
|------------------------------------------------------------------------------|------------------|---------------------------------|-----------------|-----------------------|----------------------------|
| MISOFT Start Funktionen Module Fenster Hilfe                                 |                  |                                 |                 |                       |                            |
| 🗋 🖶 🖬 💥 🙇 😵 🔑 🕘                                                              |                  | <u>86</u>                       | 9               |                       |                            |
| Neu Einfügen Sichem Löschen Löschen Aktualisieren Suchen Symbole<br>aufheben | Drucken Vorschau | Kunden / Artikel<br>Lieferanten | Termine Telefon | MS-Tapi 3D<br>DachCAD |                            |
| Bearbeiten                                                                   | Ausgabe          | Schnellinfo                     | Organisation    | Meine Zusatzprogramme |                            |

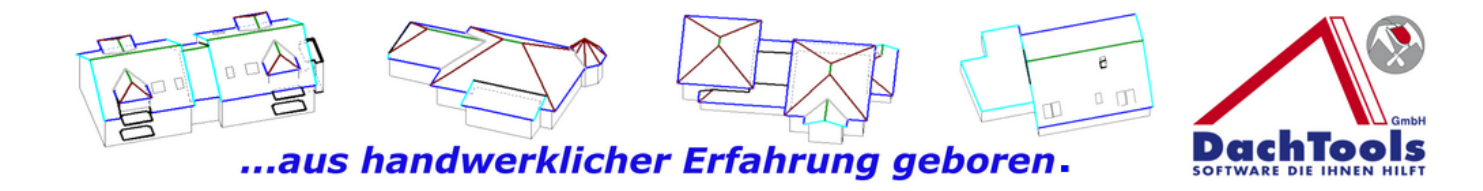

Starten Sie das 3D DachCAD **nur** aus dem Vorgang heraus in dem Sie arbeiten, da sonst die Daten nicht ausgelesen werden können.

# **Einstellung im 3D DachCAD**

Im 3D DachCAD ist nur eine optionale Einstellung vorzunehmen.

In den Einstellungen unter Programm kann der Speicherort der 3D DachCAD Dateien festgelegt werden. Klicken Sie bitte auf "Einstellungen" und wählen "Programm" aus.

| 3D-DachCAD [C:\DachTools\3D DachCAD\Dachplaner\CAD\projekte\Schwimmbad-2.cad] |                          |                            |                                                       |  |  |  |  |
|-------------------------------------------------------------------------------|--------------------------|----------------------------|-------------------------------------------------------|--|--|--|--|
| Datei Bearbeiten Ausgabe / Export                                             | Ansicht Gebäude          | Einstellungen Intern Hilf  | fe                                                    |  |  |  |  |
| Funktionen Dachtypen Gauben / Kamir                                           | ne / Dachfenster   Flach | Projekt                    |                                                       |  |  |  |  |
| Allgemein                                                                     | Ansicht                  | Aufmaß                     | Mausfunktion                                          |  |  |  |  |
| 1 🖻 🖬 🖊 🏦 🔁 👪 🗊                                                               | 20 🖏 📕 샵 컨               | Programm                   | ▲ 💐 🗄 🖋 🖻 🖉 🖉 🚺 🗸 🖍                                   |  |  |  |  |
| Punktfunktionen                                                               |                          | Formulare                  | ing und Texte                                         |  |  |  |  |
| <u>×y<sub>2</sub> 6 5 日 1 日 イ /</u>                                           |                          | Hintergrundgrafik          | <u> 秋</u> 和 本                                         |  |  |  |  |
| Aufmaßansicht Zeiten Artikelsummen                                            | LV Ansicht   Einzelposit | ionen Freie Ansichten Drau | ufsichten   Vorn   Hinten   Links   Rechts   Schnitte |  |  |  |  |
| Er Projekt<br>Er Aufmaβdaten                                                  | Schwimmbad-2             |                            |                                                       |  |  |  |  |
|                                                                               | (7,396 m)                | Maßstab 1:78,52            |                                                       |  |  |  |  |
| . Flachdach                                                                   |                          |                            |                                                       |  |  |  |  |

Danach, bei Wunsch, den Hacken setzten bei

![](_page_9_Picture_0.jpeg)

"Beim Start aus dem Kalkulationsprogramm dessen Pfad als Speicher nutzen"

| 分 Programmei                        | nstellungen                                                      |                                                                                                    |
|-------------------------------------|------------------------------------------------------------------|----------------------------------------------------------------------------------------------------|
| Allgemeine Einste                   | ellungen Drucker SDS Updater Ausgabeoptionen                     |                                                                                                    |
| Fangbereich der<br>(In Pixel um den | r Maus <b>5 </b> €<br>Mauszeiger herum)                          | Beim Start aus Kalk.Prog. dessen Pfad als Speicher nutzen                                                                                                    |
| 90° Dachfläche                      | en als Giebel behandeln 🔽                                        |                                                                                                    |
| Ansicht —<br>Unsich                 | tbare Kanten zeichnen 🗖<br>Normale Linie C<br>Punktierte Linie © | Allgemeine Einstellungen<br>Punkt- und Hilfslinien Symbolleisten automatisch<br>Mittlerer Sparrenabstand in m<br>Broiekte automatisch auch im XML Format speichern |
| Ansich                              | tenreiter zeigen 🔽                                               | Ortgang- und Traufüberstandsoptimierung automatisch                                                                                                    |
| Farbeinstellun                      | gen                                                              | Flächen deicher Ebene zusammenführen                                                                                                    |
| Kantentyp                           | unbekannt                                                        | Händlerartikelnummer nach Preisanfrage übernehmen                                                                                                    |
|                                     | Beispiel Text                                                    | Manuelle Aufmasseingabe<br>Dachflächennamen merken Alle löschen                                                                                                    |
| Hinterg                             | grundfarbe Kantenfarbe ändern                                    |                                                                                                    |
| Stand                               | Standard verwenden                                               |                                                                                                    |
|                                     | <b>~</b> (                                                       | к                                                                                                    |

Mit dieser Einstellung werden die 3D DachCAD Dateien in demselben Verzeichnis gespeichert wie der Vorgang oder die Archivierungsdateien, wenn dies eingestellt wurde.

Ansonsten werden die Projektdateiendateien in

C:\DachTools\3D DachCAD\Dachplaner\CAD\Projekte gespeichert.